## 確認依頼メールの処理方法について I.全体フロー

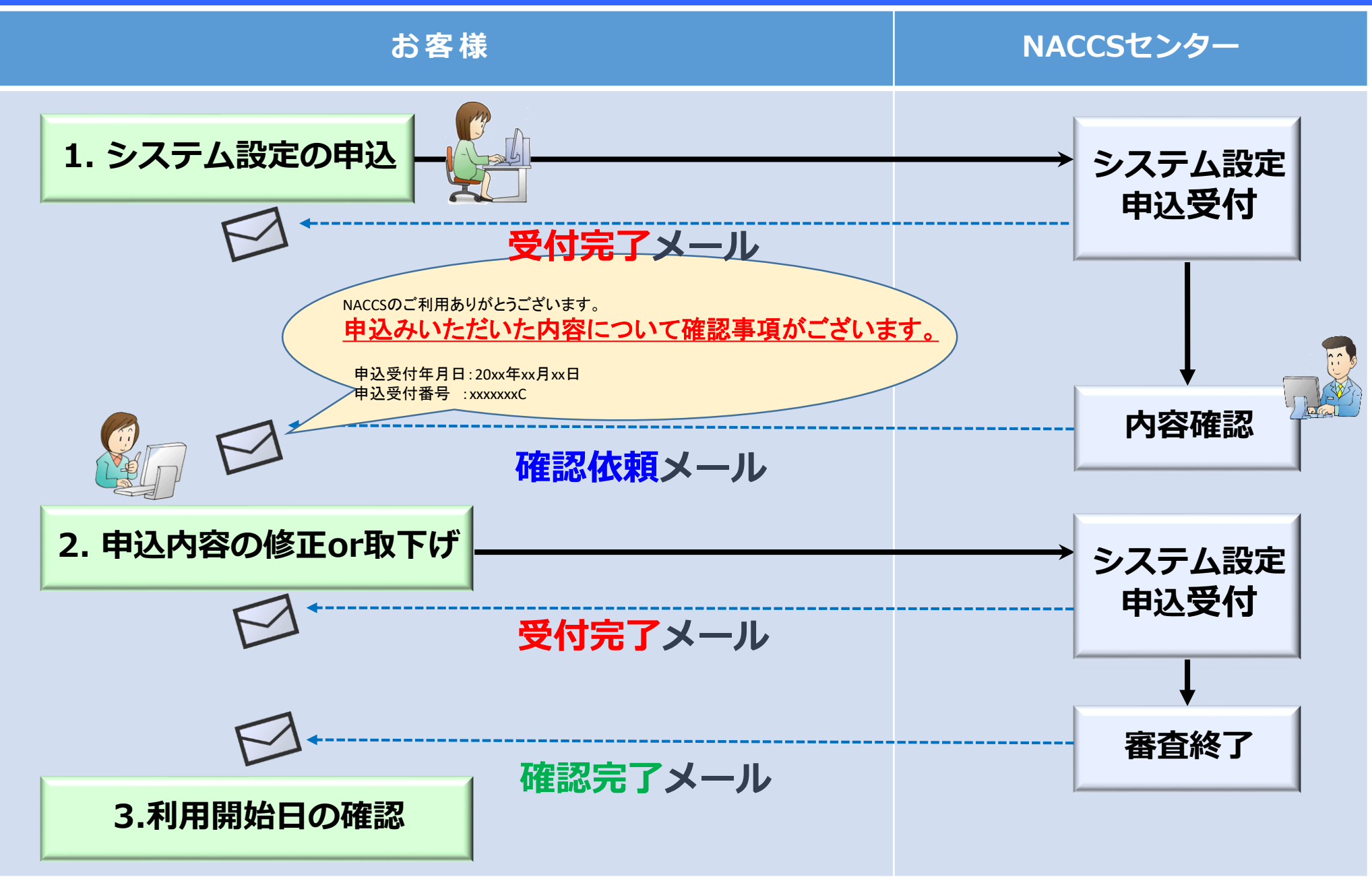

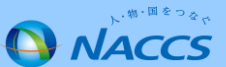

# 確認依頼メールの処理方法について II.作業手順(修正方法)

①確認依頼メールを受信したら、NSSの内容を確認します。

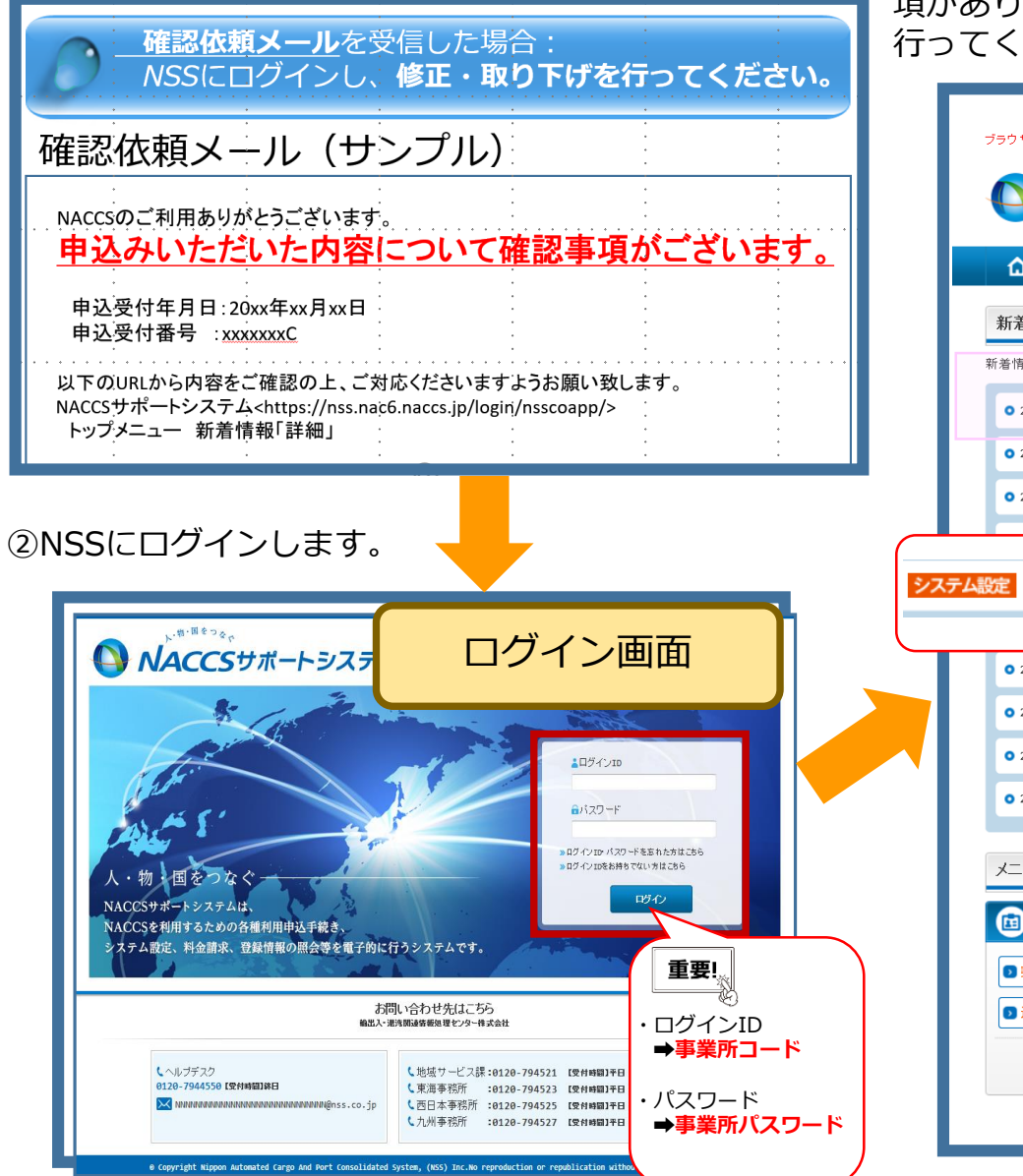

③新着情報の該当する受付番号の右側に「システム設定申込内容に確認事 項があります。通知内容をご確認の上、申込内容の修正、または取下げを 行ってください」の横にある「詳細」ボタンを押下します。

| ブラウザの戻るボタン、複                                                                   | 数のタブ・ウィンドウは使用し<br><sup>国をっ</sup> る <sub>で</sub>     | しないでください。<br>・トシステハ                           |                                                 | メインメニュー                                | -画面         |
|--------------------------------------------------------------------------------|-----------------------------------------------------|-----------------------------------------------|-------------------------------------------------|----------------------------------------|-------------|
| ▲ 申込実施                                                                         | · 申込内容確認                                            | 契約內容確認 請                                      | 求内容参照 バスワ・                                      | - ド変更                                  |             |
| 新着情報                                                                           |                                                     |                                               |                                                 |                                        |             |
| <ul> <li>新着情報を表示しています</li> <li>2021/02/02 ジン</li> <li>2021/02/01 ジン</li> </ul> | 、「詳細ホタンをクリックし<br>テム設定 [2101910C]<br>テム設定 [2101863C] | 内容をこ確認なたさい。(最新<br>システム設定申込内容に確認<br>システム設定申込の条 | (の10件を表示)<br>事項があります。通知内容をご?<br>了しました。通知内容を確認して | 離認の上、申込内容の修正、または取下げを行っていたま<br>にください    | 2¥#         |
| • 2021/02/01                                                                   | テム設定 「ショク                                           | 「「「」」では                                       | 了しました。通知内容を確認して                                 | (///////////////////////////////////// |             |
| • 2020/12/17                                                                   | テム設定 [2022897C]                                     | システム設定申込内容に確認                                 | 事項があります。通知内容をご                                  | 離認の上、申込内容の修正、または取下げを行ってくだされ            | い 詳細        |
| • 2020/12/08                                                                   | デム設定 [2022292C]                                     | システム設定申込内容に確認                                 | 事項があります。通知内容をご                                  | 審認の上、申込内容の修正、または取下げを行ってくださ             |             |
| 0 2020/08/19                                                                   | 用申込 [201592/A]                                      | 利用中心内谷に触る争切がの                                 | )ツます。週知内谷でに確認の上<br>います、通知内容をご確認の上               | 、甲込内谷の順正、または取ていただってください                | 計相<br>T+ on |
| 2020/00/1/                                                                     | M中心 [20129224]                                      | NH HICKNEY COMES PORTO                        | 19より。)町和117日でこ 0002001                          | , HOURONSIE, SYGSKELLINGTO (ACOL)      | 計構          |
| メニュー一覧                                                                         |                                                     |                                               |                                                 |                                        |             |
| 💼 申込を行う                                                                        |                                                     | 💋 契約                                          | り内容を確認する                                        | 2 ユーザー情報                               |             |
| 2 契約内容の変更                                                                      | ● システム設定の申込                                         | ● 契約                                          | 字の確認                                            | 「 パスワードの変更                             |             |
| ▶ 通関土 IDの追加                                                                    | ● デジタル証明書の再発                                        | 町 🔒 請え                                        | 求を参照する                                          |                                        |             |
| <b>e</b> ti                                                                    | 込内容の確認。                                             | () 請求金額                                       | たの参照                                            |                                        |             |
|                                                                                |                                                     |                                               |                                                 |                                        |             |

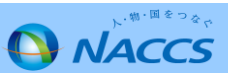

## 確認依頼メールの処理方法について II.作業手順(修正してほしい内容はこのページで確認!)

### ④システム設定申込内容 参照画面の下方にある進行状況欄を確認します。

| 、複数のタブ・ウ<br>・間 <sup>を</sup> つ & <sub>マ</sub>                             | ロドウは使用しないでださい。<br>サポートシステム     | Ī           | 画面上部       |
|--------------------------------------------------------------------------|--------------------------------|-------------|------------|
| 内容                                                                       | r:到 契约内容確認 請求内3                | 容参照 パスワード変更 |            |
| 「注:                                                                      |                                |             |            |
| 晤                                                                        |                                |             |            |
| 確認を行います。<br>^可能となります。                                                    | _                              |             |            |
|                                                                          |                                |             |            |
|                                                                          |                                |             |            |
| 2101910C                                                                 |                                | ステータス       | 内容確認       |
| 2021/02/02 11:15                                                         |                                | NACCS登録日    |            |
| 日付を指定して登録を希望                                                             | 1                              | NACCS登録希望日  | 2021/02/12 |
|                                                                          |                                |             |            |
|                                                                          |                                |             |            |
|                                                                          |                                |             |            |
| 利用 购                                                                     | 约課                             |             |            |
| 利用 契約課<br>リヨウ ケイヤ                                                        | 1<br>775                       |             |            |
| 利用 契約課       リヨウ ケイヤク       利用契約課                                        | 7/1                            |             |            |
| 利用 契約課       リヨウ ケイヤクカ       利用契約課                                       |                                |             |            |
| 利用 契約課<br>リヨウ ケイヤ<br>利用契約課<br>0367326153                                 | き<br>クカ<br>                    |             |            |
| 利用契約       リョウケ・       利用契約       03673261       03673261       03673261 | 課<br>(ヤクカ<br>業<br>53<br>55<br> |             |            |

右へ

赤枠の内容を確認し、

・修正する場合→青い「システム設定申込を修正する」ボタンを押下

・手続きをやめる場合→赤い「システム設定申込を取り下げる」ボタンを押下

のいずれかを選択してください。 修正が多い例を8ページ以降にまとめています。

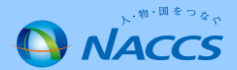

## 確認依頼メールの処理方法について II.作業手順(修正方法)

### ⑤修正する場合

申込担当者入力画面は担当者の変更が無い時は、右下の 青い「システム設定申込の入力へ進む」ボタンを押下します。

| ンランパロ時の1921、1980/09/27/27/21/1980/04/15/2014<br>いたい「「「「「「「「「」」<br>NACCSサポートシステム |                   |                                               | 申込担当者入力画面 |                                                        |  |
|---------------------------------------------------------------------------------|-------------------|-----------------------------------------------|-----------|--------------------------------------------------------|--|
|                                                                                 | 施 申汝              | A内容確認 契約内容確認 請求内容参照                           | バスワード変更   |                                                        |  |
| 1 申込指                                                                           | 国者の入              | カ 2 システム設定情報の登録                               | 3 入力内容の確認 | 4 申請完了                                                 |  |
| 申込担当者 入力                                                                        | b                 |                                               |           |                                                        |  |
| NACCSセンターが当該申                                                                   | 応用する              | 確認を行う際の連絡先です。                                 |           |                                                        |  |
| 申込担当者の情報を入<br>入力完了後に、「システ                                                       | カしてください<br>ム設定申込の | <sup>ヽ</sup> 。<br>3 入力へ進む」ボタンをクリックしてください。     |           |                                                        |  |
| 氏名                                                                              |                   | 姓: 利用 名: 契約課<br>※0通期 大郎                       | (全角)      |                                                        |  |
| 氏名(フリガナ)                                                                        |                   | 姓: <b>リヨウ</b> 名: <b>(ケイヤクカ</b><br>90 シウカン タロウ | (全角力ナ)    |                                                        |  |
| 所属部課名 任意                                                                        |                   | 利用契約課<br>約第一回業部営業第3課                          | (全角)      |                                                        |  |
| 役職名 任意                                                                          |                   |                                               | (全角)      |                                                        |  |
| 電話番号                                                                            |                   | 0367326153<br>例 8381234567<br>(半角数字)          |           | 「-」(ハイフン)を入力せずに、数字のみ入力<br>してください。                      |  |
| FAX番号 任意                                                                        |                   | 0367326156<br>(半角数学)<br>例08398765432          |           | <ul> <li>「-」(ハイフン)を入力せずに、数字のみ入力<br/>してください。</li> </ul> |  |
|                                                                                 | 登録用               | data@naccs.jp<br>90.taro.tsukan@naccs.jp      | (半角英数字)   | ✓利用申込完了の通知先として登録します。                                   |  |
| E-mailアドレス                                                                      |                   | (半角英数字)                                       |           |                                                        |  |
|                                                                                 |                   |                                               |           |                                                        |  |
| (システム設定中)                                                                       | 「開報参照し」           |                                               |           | システム設定中込の人力へ進じ、                                        |  |
| CTM NOT                                                                         |                   | -                                             |           |                                                        |  |
|                                                                                 |                   |                                               |           |                                                        |  |

### ⑥利用者コード選択画面の申込情報の「修正」ボタンを押下します。

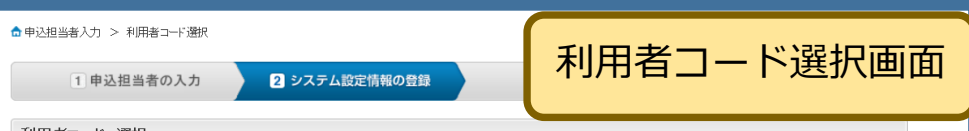

#### 利用者コード 選択

NACCSを利用するためのシステム設定情報を登録します。

「設定情報」に利用者コード一覧が表示されていますので、設定を行う利用者コードの「選択」ボタンをクリックし、システム設定情報を登録してください。 入力完了後に、「システム設定申込確認へ進む」ボタンをクリックしてください。

#### 設定情報

| 利用者コード | 企業名(英)       | 営業所名(英)  | 営業所所在地(英)                                                   | 責任者名(英)    | 区分 | 業種        | システム設定<br>情報の登録 |
|--------|--------------|----------|-------------------------------------------------------------|------------|----|-----------|-----------------|
| 2ACT0  | NACCS CENTER | HELPDESK | KANAGAWA KEN KAWASAKI SH<br>I SAIWAI KU HORIKAWA CHO<br>580 | F.NAKATANI | 海上 | 通関<br>通関士 | 選択              |
| 2BCTO  | NACCS CENTER | HELPDESK | KANAGAWA KEN KAWASAKI SH<br>I SAIWAI KU HORIKAWA CHO<br>580 | F.NAKATANI | 海上 | 保税        | 選択              |

申込情報を修正する場合は、「修正」ボタンをクリックしてください。

#### ┃ 申込情報

| 利用キューに       |              | ************************************* | 御業高高大地(茶)                                                   | 表任书々(苗)      | RA | NA #16    | 堂孫          | 申込情報の変更 |  |
|--------------|--------------|---------------------------------------|-------------------------------------------------------------|--------------|----|-----------|-------------|---------|--|
| 111111111111 | 12:#01(96)   | 5 340/1-11 (340/                      | 古来()()))(王元(天)                                              | ДI1-18-10(%) | 60 | Photo:    | • • • • • • | 5       |  |
| 2ACT0        | NACCS CENTER | YOKOHAMA BR                           | KANAGAWA KEN KAWASAKI SH<br>I SAIWAI KU HORIKAWA CHO<br>580 | H.HANAKO     | 海上 | 通関<br>通関士 | (%E)        | IA      |  |

ファイルサイズ

削除

#### 添付ファイル

ファイルを添付する場合には、「参照」ボタンをクリックして、ファイルを選択してください。 その後に、「ファイルを添付する」ボタンをクリックすると、添付ファイル名が表示されます。 添付ファイルを削除する場合は、「削除」ボタンをクリックしてください。

|            |         | 参照 |
|------------|---------|----|
| ●ファイルを添付する |         |    |
|            | -       |    |
|            | 添付ファイル名 |    |

#### NACCS登録希望日に関する項目

| NACCS反映タイミング | ○ 最短の日程で登録を希望 ● 日付を指定して登録を希望    |
|--------------|---------------------------------|
| NACCS登録希望日   | 20210205 (半角数学8桁)<br>約 28199481 |

| 備考 任意     | , | ^ |
|-----------|---|---|
| (240文字以内) |   | ~ |

< 申込担当者の入力に戻る □ 申込内容を一時保存する システム設定申込確認へ進む>

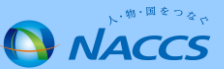

## 確認依頼メールの処理方法について II.作業手順(修正方法)

⑦修正を依頼された箇所を上書き入力で修正します。

| <ul> <li>▲ 申込実施 申込</li> <li>▲ 申込担当者入力 &gt; 利用者コード递</li> </ul>                                            | 内容確認 契約内容 システム設定情報入力画面                                                                                                    |  |  |  |  |
|----------------------------------------------------------------------------------------------------|----------------------------------------------------------------------------------------------------|--|--|--|--|
| 1 申込担当者の入力 2 システムは                                                                                       |                                                                                                    |  |  |  |  |
| 設定対象利用者コード                                                                                               |                                                                                                    |  |  |  |  |
| 利用者コード                                                                                                   | ZACTO                                                                                                    |  |  |  |  |
| システム区分                                                                                                   | 海上                                                                                                    |  |  |  |  |
| 業種                                                                                                    | 通開業 通開士                                                                                                    |  |  |  |  |
| 処理方式                                                                                                    | netNACCS インタラクティブ・メール併用                                                                                                    |  |  |  |  |
| 名称    通                                                                                                  | 関・自社通関 二重出力 管理資料一元化 バスワード初期化                                                                                                   |  |  |  |  |
| <u> </u>                                                                                                 | 「老々」学業武武大歩 1カ                                                                                                    |  |  |  |  |
| と素名、営業所名、営業所所在地、引<br>見在の設定内容が表示されています<br>と素名(英)の変更を行った場合、他<br>多正の場合は、修正入力が終了しま)<br><b> 全業名・営業所名及び責任者</b> | 経者の英学表記の変更を行います。<br>ので、変更する項目のみ上書きいてください。<br>あり相声コードについても登録的方が反映されます。<br>ったら、「この内容で設定する」ボタンをクリックしてください。<br>名・営業所所在地(和/英) 入力ガイド |  |  |  |  |
| 企業名(和)                                                                                                   | NACCSゼンター ヘルプデスク                                                                                                    |  |  |  |  |
| 企業名(英)                                                                                                   | NACCS CENTER         (半角英数字)           □同一企業の全事業所情報を変更します。全事業所の管理責任者宛てにメール通知が行われます。                                            |  |  |  |  |
| 営業所名(和)                                                                                                  | ヘルブデスク                                                                                                    |  |  |  |  |
| 営業所名(英)                                                                                                  | YOKOHAMA BR (半角英数字)                                                                                                    |  |  |  |  |
| 営業所所在地(和)                                                                                                | 神奈川県 川崎市泰区 堀川町580番港ンリッドスクエア西館8階                                                                                                |  |  |  |  |
| 営業所郵便番号                                                                                                  | (半角数字7桁) 反映                                                                                                    |  |  |  |  |
| 営業所所在地(英)<br>(都道府県)                                                                                      | KANAGAWA KEN KAWASAKI SHI SAIWAI KU HORIKAWA CHO (半角英数子)                                                                       |  |  |  |  |
| 営業所所在地(英)<br>(市区町村)                                                                                      | (半角页数字)                                                                                                    |  |  |  |  |
| 営業所所在地(英)<br>(その他)                                                                                       | (半角页数字)                                                                                                    |  |  |  |  |
| 責任者名(和)                                                                                                  | 通問 花子<br>(全角)                                                                                                    |  |  |  |  |
| 責任者名(英)                                                                                                  | H.HANAKO (半角英字)                                                                                                    |  |  |  |  |
| (利用者コードの選択に戻る                                                                                            | 20内容で設定する >                                                                                                    |  |  |  |  |

システム設定情報入力画面は、利用者コードごとに、 「名称」タブと業種ごとのタブ構成となっています。 ※左の赤枠部分

名称タブ以外の修正をするときは、マウスで修正対象のタブを クリックしてください。

上書き入力が完了したら、右下の青い「この内容で設定する」ボタンを 押下します。

よくある修正内容は8、9ページをご覧ください。

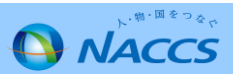

# 確認依頼メールの処理方法について Ⅱ.作業手順(修正方法)

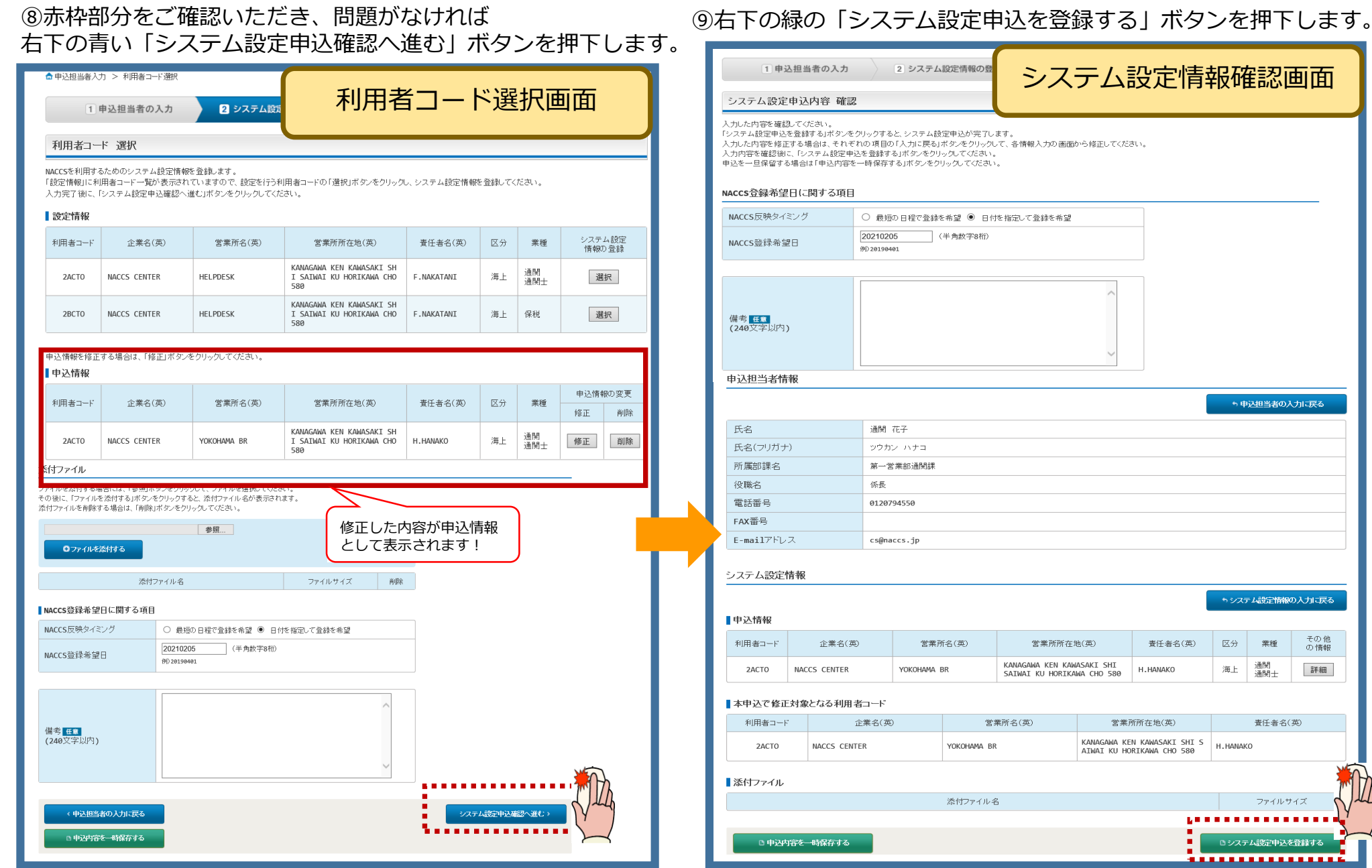

## 確認依頼メールの処理方法について Ⅱ.作業手順(修正方法)

⑩システム設定申込はこれで完了となります。

⑪確認完了メールを受信したら、利用開始日を確認します。

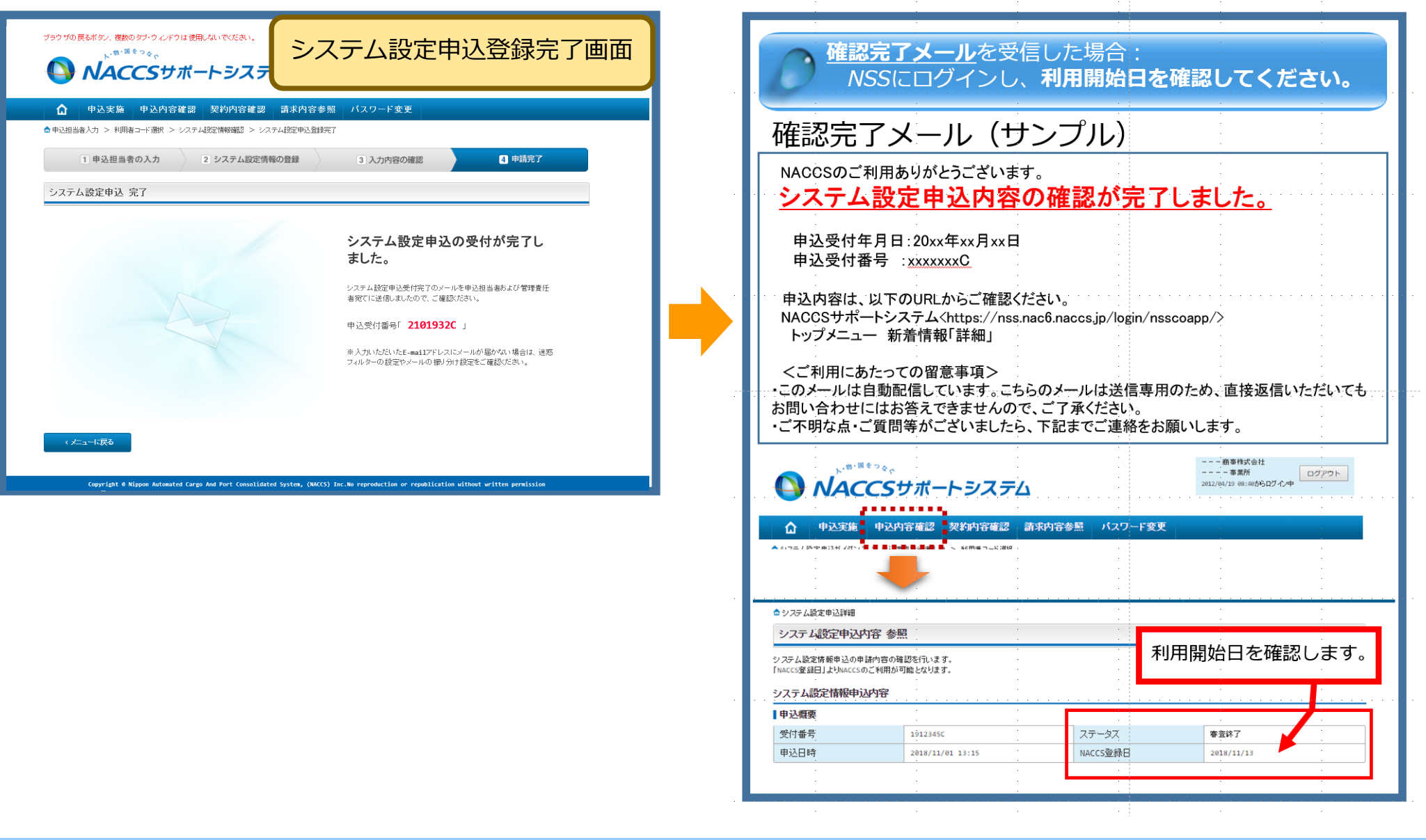

# 確認依頼メールの処理方法について II.作業手順(修正の主な例)

# 1.よくある修正依頼(名称タブ:全業種対象)

| 番号     | 修正内容                    |                     | 画面イメージ                          |          | アドバイス!                                         |
|--------|-------------------------|---------------------|---------------------------------|----------|------------------------------------------------|
|        | 営業所の所在地の番地がない           | 営業所所在地(和)           | 東京都 港区 港南1-9-1 NTA川IWNSデータ棟9階   |          | ①営業所所在地は(和)と<br>(英)を同一にしてください。                 |
|        |                         | 営業所郵便番号             | 1000001 (半角数字7桁) 反映             |          | ※保税・CYを除く                                      |
| 11111  |                         | 営業所所在地(英)<br>(都道府県) | ТОКУО ТО                        | (半角英数字)  |                                                |
| No 1   |                         | 営業所所在地(英)<br>(市区町村) | CHIYODA KU                      | (半角英数字)  | ②郵便留与の反映バタンは、町名までの補完となります。必ず                   |
|        |                         | 営業所所在地(英)<br>(その他)  | CHIYODA 1                       | (半角英数字)  | ご自身で番地まで入力してくだ                                 |
|        |                         |                     |                                 |          | CV10                                           |
|        | 営業所の責任者名がない             |                     | NS.00 2* 7                      |          | ①責任者名は(和)と(英)の                                 |
| 12.2.2 | ※(和)または(英)のどちらの入力が      | 責任者名(和)             | ) 通阅 化于                         | (全角)     | 両方を入れてください。                                    |
| No 2   | ないを含む                   | 責任者名(英)             | H.TSUKAN                        | (半角英字)   | ③洛明光トロ税の担合には一税                                 |
| NO.Z   |                         |                     |                                 |          | ②通関業と保税の場合には、税<br>関に届出ている業務責任者を入<br>力してください。   |
|        | 所在地の後ろに沢山スペースが入ってい<br>る | 営業所所在地(和)           | 東京都 港区 港南1-9-1 NTT品川TWINSデータ棟9階 |          | <ol> <li>NACCSセンターで所在地を設<br/>定する場合、</li> </ol> |
|        |                         | 営業所郵便番号             | 1000001 (半角数字7桁) 反映             |          | 都道府県+市区町村+その他を1                                |
| 1111   |                         | 営業所所在地(英)<br>(都道府県) | Токуо то                        | ((半角英数字) | 行で設定いたします。そのため、<br>都道府県のあとに不要なスペー              |
| No. 5  |                         | 営業所所在地(英)<br>(市区町村) | CHIYODA KU                      | (半角英数字)  | スを入れないでください。                                   |
|        |                         | 営業所所在地(英)<br>(その他)  | CHIYODA 1                       | (半角英数字)  |                                                |
|        |                         |                     |                                 |          |                                                |

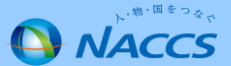

確認依頼メールの処理方法について II.作業手順(修正の主な例)

## 2.よくある修正依頼(輸出入者タブ)

| 番号    | 修正内容               | 画面イメージ                                                                                  | アドバイス!                                  |
|-------|--------------------|-----------------------------------------------------------------------------------------|-----------------------------------------|
|       | 輸出入者コードの入力欄が異なる    |                                                                                         | ①P00から始まるコードはJASTPRO<br>コードです。          |
|       |                    | 輸出入者コードに関する項目                                                                           | 上段に入力してください。                            |
|       |                    | 輸出入者コードに関する情報を入力してください。<br>なお、JASTPROコードと税関発給コードはどちらか一方のみ入力してください。2つ所有して                | ②100から始まるコードは                           |
| NO.L  |                    | <b>輸出入者コード(JASTPRO)</b> P00123450000 (半角英数字12桁)                                         | 税関発給コードです。                              |
|       |                    | 輸出入者コード(税関発給) 100123450000 (半角英数字12桁)                                                   | ※両方を同時に入力することはできません。                    |
|       | 輸出入者コードが正しく入力されていな |                                                                                         | ①輸出入者コードに法人番号を入力す                       |
|       |                    | 輸出入者コードに関する項目                                                                           | ることはできません。                              |
| 12.24 |                    | 輸出入者コードに関する情報を入力してください。<br>なお、JASTPROコードと税関発給コードはどちらか一方のみ入力してください。2つ所有して                | ②輸出入者コードはハイフンを除く12                      |
| No.2  |                    | <b>輸出入者コード(JASTPRO)</b> P00123450000 (半角英数字12桁)                                         | 桁で入力してくたさい。                             |
|       |                    | <b>輸出入者コード(税関発給)</b> 100123450000 (半角英数字12桁)                                            | ③個人利用者様は<br>C0000100123450000のコードのう     |
|       |                    |                                                                                         | ち、C0000を除いた番号を税関発給<br>コード欄に入力してください。    |
|       | 利用申込の申込理由欄に        |                                                                                         | ①許可書を取得するには、                            |
|       | ・輸出入許可通知情報を取得するため  | 朝田八計の情報に関する情報を入力してください。                                                                 | ・輸出入許可情報出力を要に変更し                        |
| No.3  | となっているのに、許可書の取得が要に | <b>輸出入許可情報出力</b> ○ 否 ● 要(下欄に入力してください)                                                   | 入力してください。                               |
|       | なっていない             | <b>代表出力先利用者コード</b> [IECTO (半角英数字5桁)                                                     |                                         |
|       |                    | 輸出入者コード         P00123450000         (半角英数字12桁)           (半角英数字12桁)         (半角英数字12桁) | ※1つの輸出入者コートを複数の利用<br>者コードに出力することはできません。 |
|       |                    |                                                                                         |                                         |
|       |                    |                                                                                         |                                         |
|       |                    |                                                                                         |                                         |

### 確認依頼メールの処理方法について II.作業手順(修正の主な例)

3.よくある修正依頼(複数業種タブに共通)

| 番号   | 修正内容                                                                            | 画面イメージ                                                                                                    | アドバイス!                                                                                                    |
|------|---------------------------------------------------------------------------------|----------------------------------------------------------------------------------------------------|----------------------------------------------------------------------------------------------------|
| No.1 | 申込の対象となる利用者コードが<br>異なっている<br>※口座複数利用をしたい利用者コー<br>ドから申込(緑枠の利用者コードか<br>らは申込できません) | DECENTION         入2021年           DEFORMER         DEFORMER           DEFORMER         OFFERSION           DEFORMER         OFFERSION           OFFERSION         OFFERSION           OFFERSION         OFFERSION           OFFERSION         OFFERSION           OFFERSION         OFFERSION           OFFERSION         OFFERSION           OFFERSION         OFFERSION           OFFERSION         OFFERSION           OFFERSION         OFFERSION           OFFERSION         OFFERSION           OFFERSION         OFFERSION <td< td=""><td><ul> <li>①口座の複数利用登録する際は、口座</li> <li>名義人(左画面の例では1ACTO)から</li> <li>申込を行う必要があります。</li> <li>※赤枠部分の利用者コードが申込</li> </ul></td></td<> | <ul> <li>①口座の複数利用登録する際は、口座</li> <li>名義人(左画面の例では1ACTO)から</li> <li>申込を行う必要があります。</li> <li>※赤枠部分の利用者コードが申込</li> </ul> |

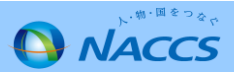